How-To Guide SAP Business One 9.3 and SAP Business One 9.3, version for SAP HANA Document Version: 3.0 – 2020-12-02

# How to Work with Project Management in SAP Business One

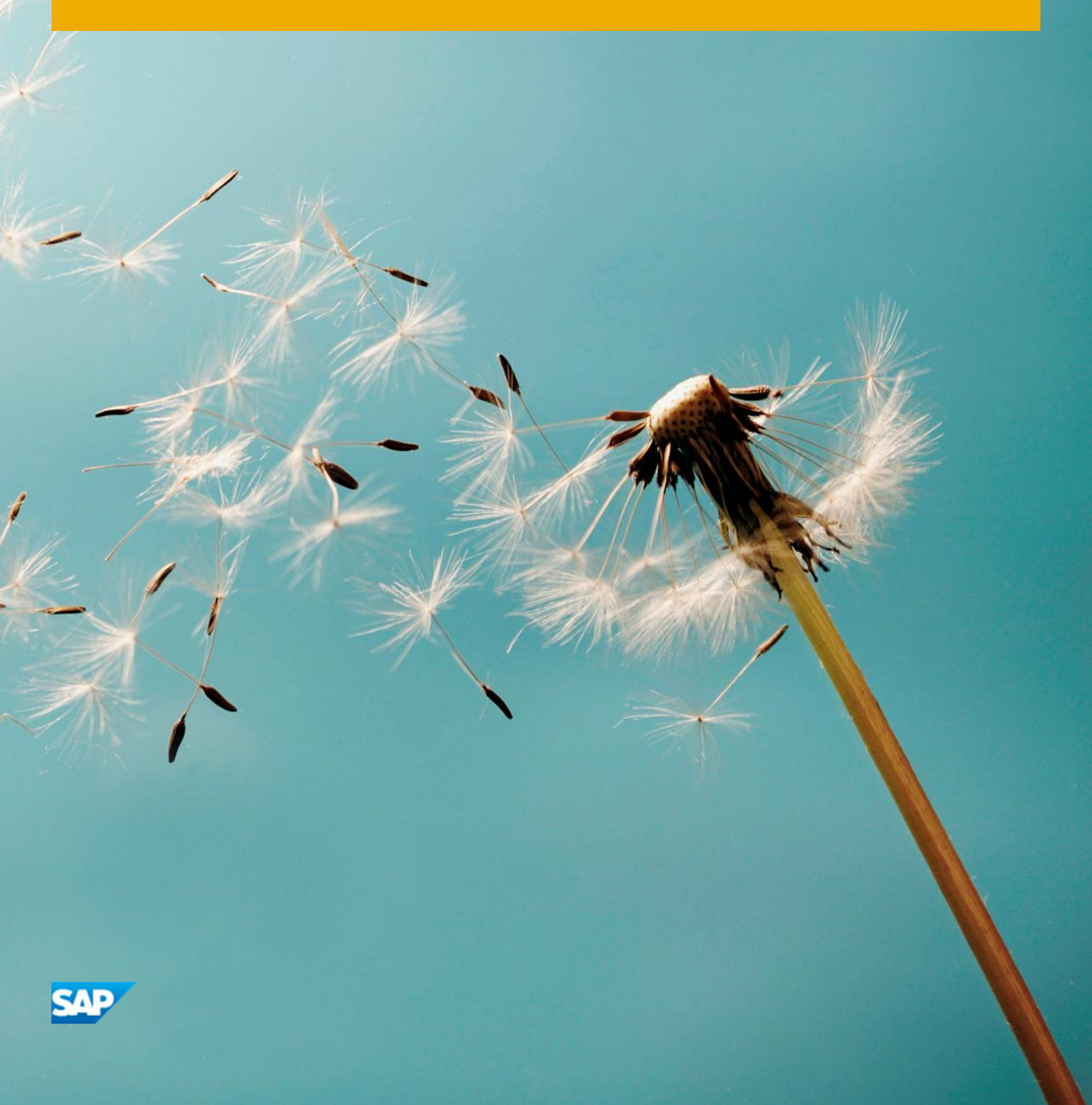

# Typographic Conventions

| Type Style          | Description                                                                                                    |
|---------------------|----------------------------------------------------------------------------------------------------|
| Example             | Words or characters quoted from the screen. These include field names, screen titles, pushbuttons labels, menu names, menu paths, and menu options.                                                                              |
|                     | lextual cross-references to other documents.                                                                                                    |
| Example             | Emphasized words or expressions.                                                                                                    |
| EXAMPLE             | Technical names of system objects. These include report names, program names, transaction codes, table names, and key concepts of a programming language when they are surrounded by body text, for example, SELECT and INCLUDE. |
| Example             | Output on the screen. This includes file and directory names and their paths, messages, names of variables and parameters, source text, and names of installation, upgrade and database tools.                                   |
| Example             | Exact user entry. These are words or characters that you enter in the system exactly as they appear in the documentation.                                                                                                    |
| <example></example> | Variable user entry. Angle brackets indicate that you replace these words and characters with appropriate entries to make entries in the system.                                                                                 |
| EXAMPLE             | Keys on the keyboard, for example, F2 or ENTER.                                                                                                    |

# Document History

| Version | Date       | Change                                                                                              |
|---------|------------|----------------------------------------------------------------------------------------------------|
| 1.0     | 2015-07-25 | First Version for Release 9.2.                                                                      |
| 2.1     | 2017-08-16 | Second Version Incorporating Changes in Release 9.3: Project Overview, Gantt Chart, Billing Wizard. |
| 3.0     | 2020-12-02 | Correction of editable status of field Actual Cost in section 4.3.4.                                |

# Table of Contents

| 1<br>1 1 | Introduction                                              | 5<br>5   |
|----------|-----------------------------------------------------------|----------|
| 1.1      |                                                           |          |
| 2        | Prerequisites                                             | 6        |
| 2.1      | Enabling the Project Management Feature                   | 6        |
| 3        | Initial Settings                                          | 7        |
| 3.1      | Defining Stages                                           | 7        |
| 4        | Defining Projects                                         | 8        |
| 4.1      | Defining the Header Area                                  | 8        |
|          | 4.1.1 Calculating Completeness of Projects or Subprojects |          |
| 4.2      | Defining the Overview Lab                                 |          |
| 4.3      | Defining Subprojects Tabs                                 |          |
|          | 4.3.1 Adding Subprojects                                  |          |
|          | 4.3.2 Adding Subprojects from Templates                   |          |
|          | 4.3.5 Deleting Subprojects                                | دا<br>1۸ |
| ΔΔ       | A.S.4 Defining the Stages Tab                             |          |
| 7.7      | 4 4 1 Stages Tab - Defining Open Issues                   |          |
|          | 4.4.2 Stages Tab - Adding Attachments                     |          |
|          | 4.4.3 Stages Tab - Adding Documents                       |          |
|          | 4.4.4 Stages Tab - Adding Work Orders                     |          |
|          | 4.4.5 Stages Tab - Adding Activities                      | 21       |
| 4.5      | Information on the Summary Tab                            | 22       |
| 5        | Detailed Project Overview                                 | 25       |
| 6        | Billing Documentation Generation Wizard                   | 27       |
| 7        | Gantt Chart                                               |          |
| 8        | Working with Project Reports                              |          |
| 8.1      | Generating Stage Analysis Reports                         |          |
| 8.2      | Generating Open Issues Reports                            | 31       |
| 8.3      | Generating Resources Reports                              |          |
| 8.4      | Generating Time Sheet Reports                             |          |
| 9        | Defining Activity Types                                   | 35       |
| 10       | Employee Master Data - Absence Information                |          |
| 11       | Defining Time Sheets                                      |          |

# 1 Introduction

Use the Project Management module to manage your projects from start to finish, centralizing all project related transactions, documents, resources, and activities. The feature helps you to monitor the progress of tasks, stages, subprojects, analyze budget costs, and generate reports on various aspects of the project, such as stage analysis, open issues, and resources.

### 1.1 Overview of Hierarchical Structure of Project

A project comprises stages which contain one or more tasks. For each stage, you can manage open issues, documents, attachments, work orders, and activities. All this information is maintained in the *Project* window, where you can also view the financial information pertaining to the project.

A project can have only one level, or it can contain lower-level projects called subprojects. Subprojects can contain further subprojects underneath them, and so on, forming a hierarchical tree of subprojects, with the main project at the top level.

If a project contains a subproject, you can access it from the *Project* window. The information about the subproject is displayed in the *Subproject* window, which is similar in layout to the top-level *Project* window. Below is a sample hierarchical structure of a project and its subprojects:

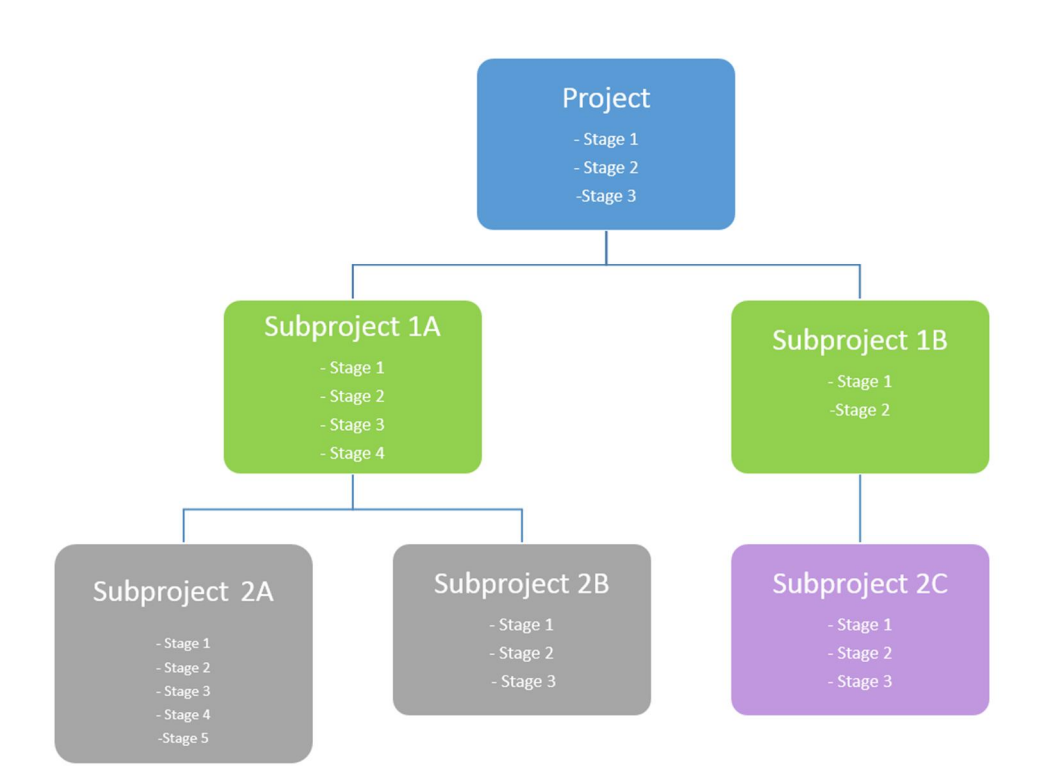

# 2 Prerequisites

### 2.1 Enabling the Project Management Feature

To enable the project management feature, use the procedure below.

#### Procedure

- 1. From the Main Menu, choose Administration  $\rightarrow$  System Initialization  $\rightarrow$  Company Details.
- 2. On the Basic Initialization tab, select the Enable Project Management checkbox.
- 3. Choose Update.

|                                                                                                    |                                                                                                    | _ >              |
|----------------------------------------------------------------------------------------------------|----------------------------------------------------------------------------------------------------|------------------|
| General Accounting Data                                                                                                    | Basic Initialization                                                                                          |                  |
| Chart of Accounts Template                                                                                                    | US CoA                                                                                                    |                  |
| Local Currency                                                                                                    | US Dollar                                                                                                    |                  |
| System Currency                                                                                                    | US Dollar                                                                                                    |                  |
| Default Account Currency                                                                                                    | All Currencies                                                                                                | •                |
| Display Credit Balance with Neg                                                                                                    | ative Sign                                                                                                    |                  |
| Use Segmentation Accounts                                                                                                    |                                                                                                    |                  |
| Allow Negative Amounts for Rev                                                                                                    | versal Transaction Posting                                                                                    |                  |
| Permit More than One Documer                                                                                                    | it Type per Series                                                                                            |                  |
| Multi-Language Support                                                                                                    |                                                                                                    |                  |
| Use Perpetual Inventory                                                                                                    |                                                                                                    |                  |
| Item Groups Valuation Method                                                                                                    | Moving Average                                                                                                | •                |
| Manage Item Cost per Wareh                                                                                                    | OUSE                                                                                                    |                  |
|                                                                                                    |                                                                                                    |                  |
| House Bank                                                                                                    |                                                                                                    |                  |
| House Bank<br>Default Bank Country                                                                                                    | USA                                                                                                    | •                |
| House Bank<br>Default Bank Country<br>Default Bank                                                                                                    | USA<br>Bank of New York                                                                                       | •                |
| House Bank<br>Default Bank Country<br>Default Bank<br>Default Account No.                                                                                                    | USA<br>Bank of New York<br>145-4267-6703                                                                      | *<br>*           |
| House Bank<br>Default Bank Country<br>Default Bank<br>Default Account No.<br>Default Branch                                                                                                    | USA<br>Bank of New York<br>145-4267-6703<br>Main                                                              | •<br>•<br>•      |
| House Bank Default Bank Country Default Bank Default Account No. Default Branch Install Bank Statement Procession Enable Fixed Assets                                                                                                    | USA<br>Bank of New York<br>145-4267-6703<br>Main<br>9                                                         | • 8<br>•<br>•    |
| House Bank Default Bank Country Default Bank Default Brank Default Branch Install Bank Statement Processin Enable Fixed Assets Calculate Depreciation By                                                                                                    | USA<br>Bank of New York<br>145-4267-6703<br>Main<br>g<br>Month                                                | • ®              |
| House Bank Default Bank Country Default Bank Default Account No. Default Branch Install Bank Statement Processin Enable Fixed Assets Calculate Depreciation By Enable Multiple Branches                                                                                                    | USA<br>Bank of New York<br>145-4267-6703<br>Main<br>g<br>Month                                                | • 8<br>•<br>•    |
| House Bank Default Bank Country Default Bank Default Bank Default Branch Install Bank Statement Processin Enable Fixed Assets Calculate Depreciation By Enable Multiple Branches                                                                                                    | USA<br>Bank of New York<br>[145-4267-6703<br>Main<br>g<br>Month                                               | ▼<br>▼<br>▼      |
| House Bank Default Bank Country Default Bank Country Default Bank Default Branch Install Bank Statement Processin Enable Fixed Assets Calculate Depreciation By Enable Multiple Branches Mask Credit Card Number                                                                                                    | USA<br>Bank of New York<br>[145-4267-6703<br>Main<br>g<br>Month                                               | ▼<br>▼<br>▼      |
| House Bank Default Bank Country Default Bank Default Bank Default Account No. Default Branch Install Bank Statement Processin Enable Fixed Assets Calculate Depreciation By Enable Multiple Branches Mask Credit Card Number Enable Advanced G/L Account V Enable Project Management                                            | USA<br>Bank of New York<br>145-4267-6703<br>Main<br>g<br>Month<br>Determination                               | •<br>•<br>•<br>• |
| House Bank Default Bank Country Default Bank Country Default Bank Default Account No. Default Branch Install Bank Statement Processin Enable Fixed Assets Calculate Depreciation By Enable Multiple Branches Mask Credit Card Number Finable Advanced G/L Account Allow Selection of Any Account Allow Selection of Any Account | USA<br>Bank of New York<br>[145-4267-6703<br>Main<br>g<br>Month<br>Determination                              | ▼<br>▼<br>▼      |
| House Bank Default Bank Country Default Bank Country Default Bank Default Branch Install Bank Statement Processin Enable Fixed Assets Calculate Depreciation By Enable Multiple Branches Mask Credit Card Number Finable Advanced G/L Account Allow Selection of Any Account                                                    | USA<br>Bank of New York<br>[145-4267-6703<br>Main<br>g<br>Month<br>Determination<br>Type for Revenue Accounts | ▼<br>▼<br>▼      |

# 3 Initial Settings

### 3.1 Defining Stages

SAP Business One provides five predefined project stages:

- 1. Conception/Initiation
- 2. Definition/Planning
- 3. Launch/Execution
- 4. Performance and Control
- 5. Finishing Stage

You can rename a stage, add a new stage, or remove a stage.

#### Procedure

1. From the Main Menu, choose Administration  $\rightarrow$  Setup  $\rightarrow$  Project Management  $\rightarrow$  Stages.

| Name                    | Description             |   |
|-------------------------|-------------------------|---|
| Conception/Initiation   | Conception/Initiation   |   |
| Definition/Planning     | Definition/Planning     |   |
| Launch/Execution        | Launch/Execution        |   |
| Performance and control | Performance and control |   |
| Finishing Stage         | Finishing Stage         |   |
| 1                       | 2                       |   |
|                         |                         |   |
|                         |                         |   |
|                         |                         |   |
|                         |                         |   |
|                         |                         |   |
|                         |                         |   |
|                         |                         |   |
|                         |                         |   |
| •                       |                         | Þ |

- 2. On the Stages Setup window, you can do the following:
- Rename a stage, by selecting the desired field and entering a new name or description.
- Add a new stage, by right-clicking the first column of the row where you want to add a stage and choosing *Add Row*. Then specify the name and the description of the stage.
- Delete a stage, by right-clicking the first column of the stage you want to delete and choosing *Delete Row*.
- 3. Choose Update to save your changes,

# 4 Defining Projects

All information about your projects is centralized in the *Project* window, as displayed below. From here you can set and access information about your projects.

| Project                                                                                                    |                                                                                                    |                                                                                                    |
|----------------------------------------------------------------------------------------------------|----------------------------------------------------------------------------------------------------|----------------------------------------------------------------------------------------------------|
| Project Type  © External BP Code P Name Contact Person Jane Smith Territory Sales Employee Owner P Smith, John P project w | Internal                                                                                                    | Project Name     Project 01       Project No.     Primary     ▼ 1       Status     Started     ▼       Start Date     21.10.2015     ▼       Closing Date     ●     ●       Open Activities     0     0%       Financial Project     ●     ₱% |
| Overview Subprojects St.                                                                                                   | ges Symmary Remarks Attachments                                                                                                    |                                                                                                    |
| Risk Level Low<br>Industry Telecom<br>Comments                                                                             | Subprojects     Fullhiment     Status       Image: Status     Image: Status     Image: Status       Image: Status     Image: Status     Image: Status       Image: Status <t< td=""><td></td></t<> |                                                                                                    |
| Add Cancel                                                                                                    |                                                                                                    | Y                                                                                                    |

In the header area, you specify general information about the project. Further information is maintained on the following tabs: *Overview, Subprojects* (if the project consists of subprojects), *Stages, Summary, Remarks*, and *Attachments*. To access the *Project* window, choose *Project Management*  $\rightarrow$  *Projects* from the *Main Menu*,

To define aspects of a project, follow the procedures below:

### 4.1 Defining the Header Area

#### Procedure

1. In the header area, specify the fields as described below:

# i Note

Some self-explanatory fields are not described in the table.

| Field/Checkbox           | Activity/Description                                                                                                    |
|--------------------------|----------------------------------------------------------------------------------------------------|
| Project Type             | Select one of the radio buttons:                                                                                                    |
|                          | • <i>External</i> - the project is created for a business partner.                                                                                                    |
|                          | Internal - the project is created for your company.                                                                                                    |
| BP Code                  | 1 Note                                                                                                    |
|                          | This field is relevant only if the project type is External.                                                                                                    |
|                          | From the choose from list, select the relevant business partner.                                                                                                    |
| Contact Person           | 1 Note                                                                                                    |
|                          | This field is relevant only if the project type is External.                                                                                                    |
|                          | Displays the default contact person, as defined in the BP master data. You can select a different contact person.                                                                                                    |
| BP Territory             | From the choose from list, select the territory. The territories available in the list are those that are defined in the <i>Territories</i> - <i>Setup</i> window ( <i>Administration</i> $\rightarrow$ <i>Setup</i> $\rightarrow$ <i>General</i> $\rightarrow$ <i>Territories</i> ). |
| Sales Employee           | From the choose from list, select the relevant sales employee.                                                                                                    |
| Owner                    | From the choose from list, select the relevant employee.                                                                                                    |
| Project with Subprojects | Select this checkbox if the project consists of subprojects. As a result, an additional tab <i>Subprojects</i> appears in the <i>Project</i> window.                                                                                                    |
| Project Name             | Specify the name of the project, this field is mandatory.                                                                                                    |
| Project No.              | Displays the project number automatically.                                                                                                    |
| Status                   | Select one of the following to characterize the status of the project:                                                                                                    |
|                          | Started                                                                                                    |
|                          | • Paused                                                                                                    |
|                          | Stopped                                                                                                    |
|                          | Finished                                                                                                    |
|                          | 1 Note                                                                                                    |
|                          | If you select <i>Stopped</i> or <i>Finished</i> , the current date is automatically entered as the closing date.                                                                                                    |
| Start Date               | Specify the start date of the project.                                                                                                    |
| Due Date                 | Specify the planned end date of the project.                                                                                                    |
| Closing Date             | Once the project is finalized, enter the date of its closure. You can update this field later if needed.                                                                                                    |
| Open Activities          | Displays the number of open activities linked to all stages.                                                                                                    |

| Field/Checkbox    | Activity/Description                                                                                                    |
|-------------------|----------------------------------------------------------------------------------------------------|
| Completeness %    | Displays the percentage of completeness of the project. For information on how completeness is calculated, see 4.1.1 Calculating Completeness of Projects or Subprojects. |
| Financial Project | From the choose from list, select a financial project which is linked to the project.                                                                                     |

2. To save the project, choose Add.

# 4.1.1 Calculating Completeness of Projects or Subprojects

The completeness of a project (or subproject) is calculated based on the contribution of its stages and its subprojects.

# Example

A project has one stage and one subproject. The contribution of the stage to the project is 50% and the contribution of the subproject to the project is 50% as well.

The stage is finished, hence this contributes 50% towards completeness.

The subproject has stages and subprojects, and is 50% complete. Hence, this adds another 25% to the project's completeness.

The 50% from the stage and 25% from the subproject means the completeness is currently 75%. Once the subproject is 100% complete, the project is 100% complete as well.

## 4.2 Defining the Overview Tab

#### Procedure

#### 1. On the *Overview* tab, specify the following fields:

| Field/Checkbox | Activity/Description                                                      |
|----------------|---------------------------------------------------------------------------|
| Risk Level     | Select the appropriate risk level:                                        |
|                | • Low                                                                     |
|                | Medium                                                                    |
|                | • High                                                                    |
| Industry       | From the dropdown list, select an existing industry, or define a new one. |

2. To save the changes, choose *Update*.

| roject        |         |                     |         |       |                 |             |        |     |                   |         |            |    |
|---------------|---------|---------------------|---------|-------|-----------------|-------------|--------|-----|-------------------|---------|------------|----|
| roject Type   |         | External O I        | nterna  | l.    |                 |             |        |     | Project Name      |         | Project01  |    |
| P Code        |         | Customer01          |         |       |                 |             |        |     | Project No.       | Primary | ▼ 1        |    |
| 9 Name        |         | ABCDE Networks      |         |       |                 |             |        |     | Status            |         | Started    |    |
| ontact Person |         | Jane Smith          | •       |       |                 |             |        |     | Start Date        |         | 22.10.2015 |    |
| rritory       |         |                     |         |       |                 |             |        |     | Due Date          |         | 31.03.2016 |    |
| les Employee  |         | -No Sales Employee- | . •     |       |                 |             |        |     | Closing Date      |         |            |    |
| wher          |         |                     |         |       |                 |             |        |     | Open Activities   |         | 1          |    |
|               |         | Project with Subp   | project |       |                 |             |        |     | 96 Complete       |         |            | 20 |
|               |         |                     |         |       |                 |             |        |     | Financial Project |         | FinPro01   |    |
| Qverview      | Subproj | ects Stages         | Sy      | mmary | <u>R</u> emarks | Attachments |        |     |                   |         |            |    |
| Risk Level    | Lov     | v <b>v</b>          |         | Subpr | oiects          | Fullfilment | Status | 7   |                   |         |            |    |
| Industry      | Tel     | ecom 🔻              |         | sach  |                 | 0 0000 or   |        |     |                   |         |            |    |
|               |         |                     | 1       |       | SPUI            | 0,0000 %    | Open   | -   |                   |         |            |    |
| Comments      |         |                     | 4       |       | SP01            | 0,0000 %    | Open   |     |                   |         |            |    |
|               |         |                     |         |       |                 |             |        |     |                   |         |            |    |
|               |         |                     |         |       |                 |             |        |     |                   |         |            |    |
|               |         |                     |         |       |                 |             |        |     |                   |         |            |    |
|               |         |                     |         |       |                 |             |        |     |                   |         |            |    |
|               |         |                     |         |       |                 |             |        |     |                   |         |            |    |
|               |         |                     |         |       |                 |             |        |     |                   |         |            |    |
|               |         |                     |         |       |                 |             |        |     |                   |         |            |    |
|               |         |                     |         |       |                 |             |        |     |                   |         |            |    |
|               |         |                     |         |       |                 |             |        |     |                   |         |            |    |
|               |         |                     |         |       |                 |             |        |     |                   |         |            |    |
|               |         |                     |         |       |                 |             |        |     |                   |         |            |    |
|               |         |                     |         |       |                 |             |        |     |                   |         |            |    |
|               |         |                     |         |       |                 |             |        |     |                   |         |            |    |
|               |         |                     |         |       |                 |             |        |     |                   |         |            |    |
|               |         |                     |         |       |                 |             |        |     |                   |         |            |    |
|               |         |                     |         |       |                 |             |        |     |                   |         |            |    |
|               |         |                     |         |       |                 |             |        |     |                   |         |            |    |
|               |         |                     |         |       |                 |             |        |     |                   |         |            |    |
|               |         |                     |         |       |                 |             |        |     |                   |         |            |    |
|               |         |                     |         |       |                 |             |        |     |                   |         |            |    |
|               |         |                     |         |       |                 |             |        |     |                   |         |            |    |
|               |         |                     |         |       |                 |             |        |     |                   |         |            |    |
|               |         |                     |         |       |                 |             |        |     |                   |         |            |    |
|               |         |                     |         |       |                 |             |        |     |                   |         |            |    |
|               |         |                     |         |       |                 |             |        |     |                   |         |            |    |
|               |         |                     |         |       |                 |             |        |     |                   |         |            |    |
|               |         |                     |         |       |                 |             |        | 121 |                   |         |            |    |
|               |         |                     |         |       |                 |             |        |     |                   |         |            |    |
|               |         |                     |         |       |                 |             |        |     |                   |         |            |    |
|               |         |                     |         |       |                 |             |        |     |                   |         |            |    |

In the table on the *Overview* tab, if the project does not contain subprojects, the system lists all tasks relevant to the project, their hierarchy, fulfillment, and status. If the project has subprojects, it lists subprojects. You can access any task or subproject by selecting  $\stackrel{P}{\Longrightarrow}$  (*Link Arrow*) in the relevant row.

## 4.3 Defining Subprojects Tabs

# i Note

This tab is visible only if the *Project with Subprojects* checkbox in the header area is selected.

|                    |                                                                         |                                                                                                    |                                                                                                    |                     |                                                                                                    |                                                                                                    |                                                                                                    |                                                                                                    |                                                                                                    | ×                                                                                                    |
|--------------------|-------------------------------------------------------------------------|----------------------------------------------------------------------------------------------------|----------------------------------------------------------------------------------------------------|---------------------|----------------------------------------------------------------------------------------------------|----------------------------------------------------------------------------------------------------|----------------------------------------------------------------------------------------------------|----------------------------------------------------------------------------------------------------|----------------------------------------------------------------------------------------------------|----------------------------------------------------------------------------------------------------|
| n<br>e             | Extern     Customer     ABCDE N     Jane Smit     -No Sales     V Proje | nal 01<br>letworks<br>h<br>Employee-<br>ict with Subp                                                                                                    | internal<br>V<br>v<br>projects                                                                                                    |                     |                                                                                                    |                                                                                                    |                                                                                                    | Project Name<br>Project No.<br>Status<br>Start Date<br>Due Date<br>Closing Date<br>Open Activities<br>% Complete<br>Financial Project                                                                                                    | Project01<br>i<br>514red<br>22.10.2015<br>31.03.2016<br>1<br>↓<br>1<br>↓<br>1<br>↓<br>FinPro01                                                                                                    | 0%                                                                                                    |
| ew S               | ubprojects                                                              | Stages                                                                                                    | Symmary                                                                                                    | <u>R</u> emarks     | <u>A</u> ttachments                                                                                                    | 1                                                                                                    |                                                                                                    |                                                                                                    |                                                                                                    |                                                                                                    |
| oj Subproj<br>SP01 | Start Date<br>31.10.2015                                                | End Date                                                                                                    | Planned Cost<br>0,00                                                                                                    | Actual Cost<br>0,00 | Subproject<br>100,0000                                                                                                    | Completeness %                                                                                                    | Owner<br>Smith, John                                                                                                    | Closed                                                                                                    |                                                                                                    | *                                                                                                    |
|                    |                                                                         |                                                                                                    |                                                                                                    |                     |                                                                                                    |                                                                                                    |                                                                                                    |                                                                                                    |                                                                                                    |                                                                                                    |
|                    |                                                                         |                                                                                                    |                                                                                                    |                     |                                                                                                    |                                                                                                    |                                                                                                    |                                                                                                    |                                                                                                    |                                                                                                    |
|                    |                                                                         |                                                                                                    |                                                                                                    |                     |                                                                                                    |                                                                                                    |                                                                                                    |                                                                                                    |                                                                                                    |                                                                                                    |
|                    | w Spon                                                                  | Current     Current     C | Customerii     ABCDE Networks     ABCDE Networks     ABCDE Networ |                     | Beternal Definition of the subsected of the subsected of the subsecte | External phenal     Costome 01     ABCCE Tetworks     The Salet Employee     Popet with Subprojects       Subproject     Stage: Symmary Remarks Altschments     Subproject     Subproject     Stage: Symmary Remarks Altschments     Subproject     Subproject | External principal     Coutomen01     ABCDE Tetworks     Project with Subprojects       Subproject     Stage: Symmary Remarks Attachments      Subproject     Subproject     Stage: Symmary Remarks Attachments      Subproject     Stage: Symmary Remarks Attachments      Subproject     Subproject     Sub | • Eglenal         • Cursome 01         ABCDE Halvorks         • Ho Sale Employee         • Pro Sale Employee         • Pro Pro Pro Pro Pro Pro Pro Pro Pro Pro | • Baternal         • Cutomen01         AGCCE Instructed         • Ho 5 state Employee         • Ho 5 state Employee | Bigtornal         Openation           Bool Distance         Project Name         Project Name <td< td=""></td<> |

On this tab, you can assign subprojects to the project, that is, you can create subprojects that are on the hierarchy level directly below the project.

## 4.3.1 Adding Subprojects

#### Procedure

1. On the *Subprojects* tab, choose the *Add New Subproject* option to open a *Subproject* window. Ensure the form is in add mode.

#### 1 Note

The *Subproject* window is similar to the *Project* window. It shows similar information in the header area and contains the *Subprojects*, *Stages*, and *Summary* tabs, which you define in the same way as the tabs in the main *Project* window. A subproject is treated as a sublevel project. One project can contain several subprojects, each of which can contain subprojects as well.

2. Define the information about the subproject and choose Add.

The *Subproject* window closes and the subproject is added on the *Subprojects* tab. Basic information from the subproject is copied on the row.

### i Note

For detailed information about the *Subproject* window, see 4.3.4 Defining the Subproject Window.

3. To save the changes, choose Update.

|       | Jec.       |                 |                          |              |                      |                                        |                       |                          |                      |        |                   |         |            | No and Difference |
|-------|------------|-----------------|--------------------------|--------------|----------------------|----------------------------------------|-----------------------|--------------------------|----------------------|--------|-------------------|---------|------------|-------------------|
| Proje | act Type   |                 | Extern                   | nal O I      | internal             |                                        |                       |                          |                      |        | Project Name      |         | Project01  |                   |
| BP C  | ode        | 4               | Customer                 | 01           |                      |                                        |                       |                          |                      |        | Project No.       | Primary | ▼ 1        |                   |
| BP N  | lame       |                 | ABCDE N                  | etworks      |                      |                                        |                       |                          |                      |        | Status            |         | Started    |                   |
| Cont  | act Person |                 | Jane Smith               | 7            | *                    |                                        |                       |                          |                      |        | Start Date        |         | 22.10.2015 |                   |
| Ferri | torv       |                 |                          |              |                      |                                        |                       |                          |                      |        | Due Date          |         | 31.03.2016 |                   |
| Sales | Employee   |                 | -No Sales                | Employee-    | *                    |                                        |                       |                          |                      |        | Closing Date      |         |            |                   |
| Эwп   | ier        |                 |                          |              |                      |                                        |                       |                          |                      |        | Open Activities   |         | 1          |                   |
|       |            |                 | Proje                    | ct with Subr | projects             |                                        |                       |                          |                      |        | % Complete        |         |            | 096               |
|       |            |                 |                          |              |                      |                                        |                       |                          |                      |        | Financial Project |         | 📫 FinPro01 |                   |
|       |            | _               |                          |              |                      | ······································ |                       | -                        |                      |        |                   |         |            |                   |
| -     | Overview   | Supp            | rojects                  | Stages       | Summary              | <u>R</u> emarks                        | Attachments           |                          |                      |        |                   |         |            |                   |
| ſ     |            |                 |                          |              |                      |                                        |                       |                          |                      |        |                   |         |            |                   |
|       | Subproj    | Subproj         | Start Date               | End Date     | Planned Cost         | Actual Cost                            | Subproject            | Completeness %           | Owner                | Closed |                   |         |            | 7                 |
| 1     | Subproj    | Subproj<br>SP01 | Start Date<br>31.10.2015 | End Date     | Planned Cost<br>0,00 | Actual Cost<br>0,00                    | Subproject<br>60,0000 | Completeness %<br>0,0000 | Owner<br>Smith, John | Closed |                   |         |            | 7                 |

## 4.3.2 Adding Subprojects from Templates

#### Procedure

1. Extend the Add New Subproject button, and choose Add Subproject from Template.

| OK Cancel | Add New Subproject 🚽 🍙       |
|-----------|------------------------------|
|           | Add New Subproject           |
|           | Add Subproject from Template |

A list of all existing subprojects appears.

- 2. Select the desired subproject and select *Choose*.
- 3. The subproject is added on the *Subprojects* tab. All stages and subprojects from the template are copied into the subproject you have just added.
- 4. Choose Update.

## 4.3.3 Deleting Subprojects

#### Procedure

- 1. Right-click the subproject row you want to delete and choose *Remove Subproject*.
- 2. Choose Update.

# 4.3.4 Defining the Subproject Window

| ibpr | oject No.                                                |                              | 1               |                       |                |             |              |                       |                   | Status                | Open              | Ŧ |
|------|----------------------------------------------------------|------------------------------|-----------------|-----------------------|----------------|-------------|--------------|-----------------------|-------------------|-----------------------|-------------------|---|
| bpr  | oject Desci                                              | ription                      | s               | P01                   |                |             |              |                       |                   | Start Date            | 31.10.2015        |   |
| bpr  | oject Type                                               |                              |                 | *                     |                |             |              |                       |                   | End Date              |                   |   |
| reni | t Subproje                                               | ct/Project No                | . 1             |                       |                |             |              |                       |                   | Due Date              | 30.11.2015        |   |
| opr  | oject Cont                                               | ribution %                   | 2               | 0,0000                |                |             |              |                       |                   | Owner                 | 📫 Smith, John     |   |
|      |                                                          |                              |                 |                       |                |             |              |                       |                   | Actual Cost           | 0,00              |   |
|      |                                                          |                              |                 |                       |                |             |              |                       |                   | Planned Cost          | 0,00              |   |
|      |                                                          |                              |                 |                       | -              |             |              |                       |                   | Completeness %        |                   |   |
| _    | Subproj                                                  | jects                        | St <u>ag</u> es | Symmary               |                | 11          |              |                       |                   |                       |                   |   |
| •    | Position                                                 | Start Date                   | End Date        | Stage                 | Task           | Description | Planned Cost | Invoiced Amount (A/R) | Open Amount (A/R) | Invoiced Amount (A/P) | Open Amount (A/P) |   |
|      | 0                                                        |                              |                 | Conception/Initiation | Background c * |             | 4000         | 0,00                  | 0,00              | 0,00                  | 0,00              |   |
|      | 1                                                        | -                            |                 | Conception/Initiation |                |             | 0,00         | 0,00                  | 0,00              | 0,00                  | 0,00              |   |
|      |                                                          |                              |                 |                       |                |             |              |                       |                   |                       |                   |   |
|      | 1971                                                     |                              |                 |                       | 200            |             |              | <u></u>               |                   |                       |                   |   |
|      | Open Iss<br>Attachme<br>Documer<br>Work Or<br>Activities | cues<br>ents<br>nts<br>rders |                 |                       |                |             |              |                       |                   |                       |                   |   |

#### Procedure

1. After you have accessed the *Subproject* window from the upper-level *Project* window (or the upper-level *Subproject* window), view or specify the following fields in the header area:

| Field/Checkbox               | Description/Activity                                                                                                   |
|------------------------------|----------------------------------------------------------------------------------------------------|
| Subproject No.               | The number of the subproject.                                                                                          |
| Start Date                   | The date from which the subproject is active for planning.                                                             |
| End Date                     | The date when the subproject is ending for planning.                                                                   |
| Finished Date                | The official date when the subproject was finished.                                                                    |
| Due Date                     | The estimated date when the subproject should be completed.                                                            |
| Planned Cost                 | Estimated cost of the subproject.                                                                                      |
| Actual Cost                  | This field is editable. The system displays the sum of the total amounts of the A/P invoices linked to the subproject. |
| Subproject<br>Contribution % | Enter the percentage of the subproject's contribution to the next upper-level project or subproject.                   |
| Completeness %               | Displays in percentages what portion of the subproject has been finished.                                              |

| Field/Checkbox | Description/Activity                                                                                                    |
|----------------|----------------------------------------------------------------------------------------------------|
|                | If a subproject does not have subprojects, this value is calculated based on the contribution percentage of each finished stage.                                                         |
|                | If a contribution has subprojects, this value is a sum of contribution percentages of each finished stage of the current subproject and the contribution percentages of its subprojects. |
| Finished       | Checkbox.                                                                                                    |
| Owner          | Specify the owner of the subproject.                                                                                                    |

- 2. The tabs in the *Subproject* window are the same as in the *Project* window. You manage the information on the tabs in the same way as you manage it in the *Project* window. For details, refer to the following sections:
  - o Subprojects tab See 4.3 Defining Subprojects Tab.
  - o Stages tab See 4.4 Defining the Stages Tab.
  - o Summary tab See 4.5 Information on the Summary Tab.
- 3. To add the subproject, choose Add.

### 4.4 Defining the Stages Tab

On this tab, you can specify tasks to build up your project stages. More than one task can be related to a stage. Here you also maintain open issues, attachments, documents, work orders and activities.

When you highlight a row in the table, the sections below the main table (*Open Issues, Attachments, Documents, Work Orders*, and *Activities*) contain information related to the stage in the selected row. To view and manage the information in a section, expand it by selecting (*Expand*).

| iject                                     |                     | _          |                 | _         |                                     | _        |                   |              |                       |                   |                       |                   | _ 0  |
|-------------------------------------------|---------------------|------------|-----------------|-----------|-------------------------------------|----------|-------------------|--------------|-----------------------|-------------------|-----------------------|-------------------|------|
| iect Type                                 |                     | Exter      | nal 🔿 Inter     | rnal      |                                     |          |                   |              |                       | Project Name      |                       | Project01         |      |
| Code                                      |                     | Customer   | 01              |           |                                     |          |                   |              |                       | Project No.       | Primary               | ▼ 1               |      |
| Name                                      |                     | ABCDE N    | etworks         | -         |                                     |          |                   |              |                       | Status            |                       | Started           |      |
| ntact Person                              |                     | Jane Smit  | h               | *         |                                     |          |                   |              |                       | Start Date        |                       | 22.10.2015        |      |
| ritory                                    |                     |            |                 |           |                                     |          |                   |              |                       | Due Date          |                       | 31.03.2016        |      |
| s Employee                                |                     | -No Sales  | Employee-       | *         |                                     |          |                   |              |                       | Closing Date      |                       |                   |      |
| ner                                       |                     |            |                 |           |                                     |          |                   |              |                       | Open Activities   |                       | 1                 |      |
|                                           |                     | Proje      | ct with Subproj | iacte     |                                     |          |                   |              |                       | % Complete        |                       |                   | 0    |
|                                           |                     |            |                 |           |                                     |          |                   |              |                       | Financial Project |                       | 📫 FinPro01        |      |
| _                                         | Y - 1               |            |                 | _         |                                     | Ť.       |                   |              |                       |                   |                       |                   |      |
| Overview                                  | Suppr               | ojects     | Stages          | Summary   | y <u>R</u> emark:                   | 8        | Rittachments      |              |                       |                   |                       |                   |      |
| Position                                  | Start Date          | End Date   | Stage           |           | Task                                | Desc     | ription           | Planned Cost | Invoiced Amount (A/R) | Open Amount (A/R) | Invoiced Amount (A/P) | Open Amount (A/P) | 96   |
| 1                                         | 03.11.2015          | 16.10.2015 | Conception/In   | hitiation | <ul> <li>Intitialization</li> </ul> | Nego     | otiations with BP | 1.000,00     | 0,00                  | 0,00              | 80,00                 | 0,00              | 0,0  |
| 2                                         | 17.11.2015          | 11.12.2015 | Definition/Plan | nning     | Planning                            | Dev      |                   | 30.000,00    | 0,00                  | 0,00              | 0,00                  | 0,00              | 0,0  |
| 3                                         | 14.12.2015          | 31.12.2015 | Launch/Execu    | ition     | <ul> <li>Implementation</li> </ul>  | •        |                   | 5.000,00     | 0,00                  | 0,00              | 0,00                  | 0,00              | 0,0  |
| 4                                         | 20.11.2015          | 25.11.2015 | Performance a   | and contr | <ul> <li>Intitialization</li> </ul> | •        |                   | 0,00         | 0,00                  | 0,00              | 0,00                  | 0,00              | 0,0  |
| 5                                         |                     |            | Conception/In   | nitiation | •                                   | -        |                   | 0,00         | 0,00                  | 0,00              | 0,00                  | 0,00              | 0,0  |
| 4                                         |                     |            |                 |           |                                     |          |                   |              |                       |                   |                       |                   |      |
| Open Is:<br>Attachm<br>Docume<br>Doc. Typ | sues<br>ents<br>nts |            | Doc. No.        |           | 1                                   | oc. Line | Doc. Date         | Total        |                       |                   |                       | 2-                |      |
| A/P Invoi                                 | ice                 |            | • - 1           |           |                                     |          | 31.10.2015        |              |                       |                   |                       | 80                | 0,00 |
| Please sel                                | rders               |            |                 |           |                                     |          |                   |              |                       |                   |                       | 0                 | 0,00 |

To define stage related tasks on the *Stages* tab, follow the procedure below.

#### Procedure

#### 1. Specify the following fields where required:

| Field/Checkbox        | Activity/Description                                                                                                    |
|-----------------------|----------------------------------------------------------------------------------------------------|
| Position              | Displays the position of the stage in the table.                                                                                                    |
| Start Date            | Specify the start date of the stage for planning.                                                                                                    |
| End Date              | Enter the closing date of the stage for planning.                                                                                                    |
| Finished Date         | Actual finish date. Populated with the current date when the <i>Finished</i> checkbox is selected, but can be amended.                                                         |
| Stage                 | Select a stage as defined in the <i>Stages - Setup</i> window.                                                                                                    |
| Task                  | From the dropdown menu, select an existing task type or create a new one.                                                                                                    |
| Description           | Enter the description of the task.                                                                                                    |
| Unique ID             | Can be given a name, can be linked to directly from marketing documents.                                                                                                    |
| Planned Cost          | Enter the planned or expected cost of the task. This amount is used as a reference only.                                                                                       |
| Invoiced Amount (A/R) | Displays the total amount of all open A/R invoices that are linked to the relevant financial project and the stage.                                                            |
| Open Amount (A/R)     | Displays the total amount of all open A/R documents except A/R invoices which are connected to the project and the stage.                                                      |
| Invoiced Amount (A/P) | Displays the total amount of all open A/P invoices that are linked to the relevant financial project and the stage.                                                            |
| Open Amount (A/P)     | Displays the total amount of all open A/P documents except A/P invoices which are connected to the project and the stage.                                                      |
| Contribution %        | Displays the contribution percentage of the stage to the project. The sum of all stage contribution percentages and any subproject contribution percentages cannot exceed 100. |
| Finished              | To close the stage, select this checkbox. If there are open activities or issues related to the stage, you cannot close it.                                                    |
| Owner                 | Select the owner of the stage.                                                                                                    |
| Stage Dependence (1)  | Specify if finishing the stage is dependent on finishing one or more other                                                                                                    |
| Stage Dependence (2)  | stages. If a stage is dependent on another stage, it means that you cannot<br>finish the stage until the stage it is dependent on is finished.                                 |
| Stage Dependence (3)  |                                                                                                    |
| Stage Dependence (4)  |                                                                                                    |
| Stage Dependence (5)  | A stage can be dependent on a subproject.                                                                                                    |

# 4.4.1 Stages Tab - Defining Open Issues

#### Procedure

#### 1. To define a new open issue, specify the following fields:

| Field/Checkbox  | Activity/Description                                                      |
|-----------------|---------------------------------------------------------------------------|
| Area            | From the dropdown menu, select an existing area or define a new one.      |
| Priority        | Define the priority of the issue.                                         |
| Remarks         | Enter remarks about the issue.                                            |
| Closed          | Select the checkbox once the issue is resolved and closed.                |
|                 | You cannot mark a stage as Finished if there are linked open issues or if |
| Solution        | Enter text describing the solution.                                       |
| Responsible     | Select the person responsible.                                            |
| Estimated Costs | Enter the estimated costs of resolving the issue.                         |

#### 2. To save the changes, choose Update.

| -       | Open Issues                                          |      |          |         |        |          |                      |               |               |              |                 |   |
|---------|------------------------------------------------------|------|----------|---------|--------|----------|----------------------|---------------|---------------|--------------|-----------------|---|
| #       | Area                                                 | F    | Priority | Remarks | Closed | Solution | Solution Description | Responsible   | Entered By    | Date Entered | Estimated Costs | 2 |
| 1       | Premises                                             | •    | •        | Deco    |        |          | tba                  | Smith, John 🔻 | Smith, John 🔹 | 31.10.2015   | 80,00           | - |
| 2       | Catering                                             | ₹ h  | nigh 🔻   |         |        |          |                      | Smith, John 💌 | Smith, John 🔹 | 31.10.2015   | 400,00          |   |
| 3       |                                                      | •    | •        |         |        |          |                      | •             | •             |              | 0,00            |   |
|         |                                                      |      |          |         |        |          |                      |               |               |              |                 |   |
|         |                                                      |      |          |         |        |          |                      |               |               |              |                 |   |
|         |                                                      |      |          |         |        |          |                      |               |               |              |                 |   |
|         |                                                      |      |          |         |        |          |                      |               |               |              |                 | ~ |
| * * * * | Attachments<br>Documents<br>Work Order<br>Activities | °5   |          |         |        |          |                      |               |               |              |                 |   |
| C       | ж                                                    | ance | el       |         |        |          |                      |               |               |              |                 |   |

## 4.4.2 Stages Tab - Adding Attachments

In this section, you can add attachments relevant to the stage.

#### Procedure

To add an attachment, double-click the first blank row, browse to the location where the file is stored and choose *Open*.

- 1 Note
- o To open an existing attachment, double-click it.
- o To delete an existing attachment, right-click the relevant row and choose Delete Row.

## 4.4.3 Stages Tab - Adding Documents

In this section, you can link existing documents to the selected stage.

## 1 Note

You can assign documents that are linked to any financial project.

#### Procedure

#### 1. To add a document, specify the following fields:

| Field/Checkbox | Activity/Description                                                   |
|----------------|------------------------------------------------------------------------|
| Doc. Type      | Select one of the following options:                                   |
|                | Manual Journal Entry                                                   |
|                | Sales Quotation                                                        |
|                | Sales Order                                                            |
|                | Delivery                                                               |
|                | Return                                                                 |
|                | A/R Down Payment Request                                               |
|                | A/R Down Payment Invoice                                               |
|                | A/R Invoice                                                            |
|                | A/R Credit Memo                                                        |
|                | A/R Reverse Invoice                                                    |
|                | Purchase Quotation                                                     |
|                | Purchase Order                                                         |
|                | Goods Receipt PO                                                       |
|                | Goods Return                                                           |
|                | A/P Down Payment Request                                               |
|                | A/P Down Payment Invoice                                               |
|                | A/P Invoice                                                            |
|                | A/P Credit Memo                                                        |
|                | A/P Reserve Invoice                                                    |
|                | Service Call                                                           |
|                | Goods Receipt                                                          |
|                | Goods Issue                                                            |
|                | You can also select a correction document, such as Correction Invoice. |
| Document No.   | From the choose-from list, select the desired document.                |
| Chargeable     | Select the checkbox if the document is chargeable to the client.       |

2. The information in the remaining fields is copied from the selected document.

3. To save the changes, choose *Update*.

### 1 Note

Upon opening the *Project* window, if there have been documents created in the system with the relevant financial project, a dialogue box appears asking you if you want to assign the unassigned documents. For more information, 4.4.3.1 Adding Unassigned Documents.

### 4.4.3.1 Adding Unassigned Documents

#### Procedure

1. Upon opening the *Project* window, if there have been documents created in the system with the relevant financial project which you have not yet added to the project, the window below appears asking you if you want to assign the unassigned documents.

| System Message   |                                                        | × |
|------------------|--------------------------------------------------------|---|
| Unassigned docun | rents exist in the system. Do you want to assign them? | ? |
| Yes              | No                                                     |   |

2. To access the Document Assignment window, choose Yes.

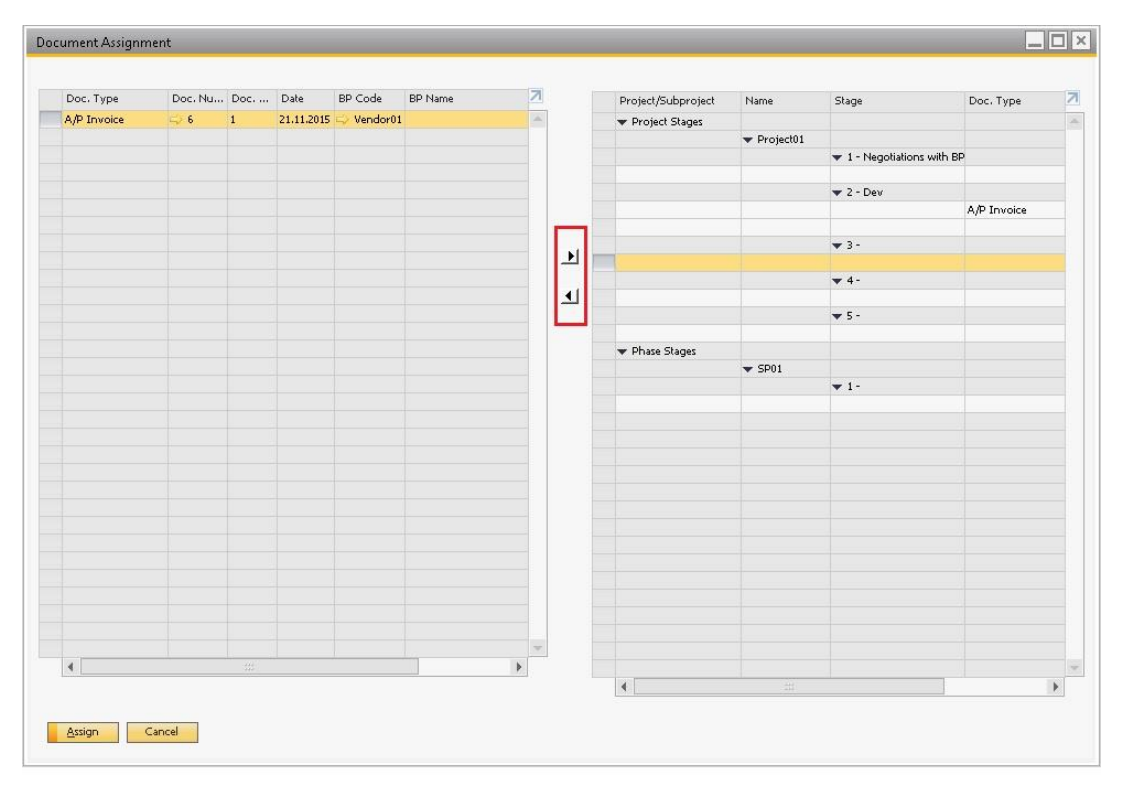

3. In the left pane, highlight the document you want to assign.

In the right pane, highlight the stage to which you want to assign the document.

To assign the document to the selected stage, choose the right arrow.

To remove a document assignment from a stage, in the right pane select the desired document and choose the left arrow.

4. To save the changes, choose Assign.

## 4.4.4 Stages Tab - Adding Work Orders

In this section, you can link work orders in the form of production order documents to a stage.

You can link a production order to a stage only if it has been assigned to the relevant financial project. That is, the financial project specified in the production order must be the same as the financial project specified in the project.

| Doc. No. | Description | Status | Planned Qty | Due Date | Days Overdue | Туре | No. | Description | Base Qty | Planned Qty | Issued | Additio | . Z |
|----------|-------------|--------|-------------|----------|--------------|------|-----|-------------|----------|-------------|--------|---------|-----|
|          |             |        |             |          |              |      |     |             |          |             |        |         | -   |
|          |             |        |             |          |              |      |     |             |          |             |        |         |     |
|          |             |        |             |          |              |      |     |             |          |             |        |         |     |
|          |             |        |             |          |              |      |     |             |          |             |        |         |     |
| 4        |             |        |             |          |              |      |     |             |          |             |        |         |     |

1 Note

If a production order is assigned to more than one financial project, you cannot link it to a stage.

#### Procedure

To link a production order to a stage:

- 1. In the *Doc. No.* field, from the choose from list select the desired production order. The information from the production order, such as *Status*, *PlannedQty*, *OrderDate*, *DueDate* and so on, is copied into the relevant fields on the row.
- 2. To save the changes, choose Update.

### 1 Note

If you assign a production order to a project, upon creating a receipt from production based on that production order, a dialog box appears asking if you want to create a delivery note or a goods receipt document. When you choose *Yes*, and specify which document you want to create, the system adds the following information into the document:

- o Issue from production items that were received from production and the financial project.
- Delivery note items that were received from production, the financial project and the business partner related to the project.

If the project is internal (business partner is assigned to the project), or the receipt from production is based on more production orders which are not related to the same business partner, then a list of business partners appears and you need to choose the relevant business partner.

The system then assigns the generated document to the relevant stage or project automatically.

## 4.4.5 Stages Tab - Adding Activities

In this section, you can link activities to a stage.

| # | Activity | Type    | Start Date | Start Time | End Date   | End Time | Assigned To | Remarks | 7 |
|---|----------|---------|------------|------------|------------|----------|-------------|---------|---|
|   | 📫 1      | Service | 31.10.2015 | 16:27      | 31.10.2015 | 16:42    | Smith, John |         | A |
|   |          |         |            |            |            |          |             |         |   |
|   |          |         |            |            |            |          |             |         |   |
|   |          |         |            |            |            |          |             |         |   |
|   |          |         |            |            |            |          |             |         | ~ |

#### Procedure

1. To link an activity to a stage, in the *Activity* field, select the activity from the choose from list and select *Choose*.

All information from the selected activity record is copied into the relevant fields on the row.

2. To save the changes, choose *Update*.

## 4.5 Information on the Summary Tab

On this tab, you can view the summary information of all the costs of the project.

| Project Name Project01                         |            |
|------------------------------------------------|------------|
| Project No. Primary 7                          |            |
| Status Started                                 | •          |
| Start Date 22.10.2015                          | 5          |
| Due Date 31.03.2016                            | 5          |
| Closing Date                                   | 1          |
| Open Activities 1                              |            |
| % Complete                                     | 20%        |
| Financial Project 📫 FinPro01                   |            |
|                                                |            |
| Work Order Costs<br>Actual Item Component Cost | 0,00       |
| Actual Resource Component Cost                 | 0,00       |
| Actual Additional Cost                         | 0,00       |
| Actual Product Cost                            | 0,00       |
| Actual By-Product Cost                         | 0,00       |
| Dates                                          |            |
| Due Date                                       | 31.03.2016 |
| Actual Closing Date                            |            |
| Overdue                                        | 161        |
|                                                |            |
|                                                |            |
|                                                |            |
|                                                |            |
|                                                |            |

#### View the fields under each section.

Budget

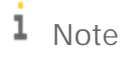

This section is related to the current project (or subproject). It does not take into account the values related to its subprojects.

| Field             | Description                                                                                                    |
|-------------------|----------------------------------------------------------------------------------------------------|
| Phase Budget      | Displays the accumulated planned costs of all stages of the project (or subproject).                                                                                     |
| Open Amount (A/P) | Displays the accumulated line totals of all open A/P documents linked to the current project or subproject (except A/P invoices), if the line is related to the project. |
| Invoiced (A/P)    | Displays the accumulated line totals of all A/P invoices linked to the current project or subproject, if the line is related to the project.                             |
| Total (A/P)       | Displays the sum of Open Amount (A/P) and Invoiced (A/P).                                                                                                    |
| Total Variance    | Displays the monetary value of Total (A/P) minus Phase Budget.                                                                                                    |
| Variance %        | Displays the total variance expressed in percentages.                                                                                                    |

#### Accumulated Budget

This section displays the same information as the *Budget* section, but the values from all the lower-level subprojects related to the current project or subproject are taken into account as well.

**Direct Profit Values** 

#### 1 Note

This section is related to the current project (or subproject). It does not take into account the values related to its subprojects.

| Field                          | Description                                                                                                    |
|--------------------------------|----------------------------------------------------------------------------------------------------|
| Potential Subproject<br>Amount | Enter the potential profit amount of the current project or subproject.                                                                                                  |
| Open Amount (A/R)              | Displays the accumulated line totals of all open A/R documents linked to the current project or subproject (except A/P invoices), if the line is related to the project. |
| Invoiced (A/R)                 | Displays the accumulated line totals of all A/R invoices linked to the current project or subproject, if the line is related to the project.                             |
| Total (A/R)                    | Displays the sum of Open Amount (A/R) and Invoiced (A/R).                                                                                                    |
| Total Variance                 | Displays the monetary value of <i>Total (A/R)</i> minus <i>Phase Budget</i> .                                                                                            |
| Variance %                     | Displays the total variance expressed in percentages.                                                                                                    |

#### Accumulated Profit Values

This section displays the same information as the *Direct Profit Values* section, but the values from all the lower-level subprojects related to the current project or subproject are taken into account as well.

#### Work Order Costs

| Field                             | Description                                                                                                    |
|-----------------------------------|----------------------------------------------------------------------------------------------------|
| Actual Item<br>Component Cost     | Displays the accumulated item component costs of all work orders in all stages of the current project or subproject (the work orders related to any lower-level subprojects are not taken into account). |
| Actual Resource<br>Component Cost | Displays the accumulated item resource component costs of all work orders in all stages of the current project or subproject.                                                                            |
| Actual Additional<br>Cost         | Displays the accumulated additional costs of all work orders in all stages of the current project or subproject.                                                                                         |
| Actual Product Cost               | Displays the accumulated item component cost of all stages of the current project or subproject.                                                                                                    |
| Actual By-Product<br>Cost         | Displays the accumulated by-product costs of all work orders in all stages of the current project or subproject.                                                                                         |
| Total Variance                    | Displays the accumulated total variance of all work orders in all stages of the current project or subproject.                                                                                           |

#### Dates

| Field               | Description                                                                           |
|---------------------|---------------------------------------------------------------------------------------|
| Due Date            | Displays the due date of the current project or subproject.                           |
| Actual Closing Date | Displays the closing date of the current project or subproject.                       |
| Overdue             | Displays the number of overdue days between the due date and the actual closing date. |

# 5 Detailed Project Overview

Once a project has been created, a more detailed overview is available than appears on the main *Project* window. This more detailed project overview shows all time-dependent details of projects and subprojects with their relevant stages.

#### Procedure

- o From the *Main Menu*, choose *Project Management* → *Project* → right-click on the project to generate a context menu → *Project Overview*.
- Filter for levels of the project you want to see by choosing from the *Select Level* field: by choosing level 1 you will see only the highest level of the project, by choosing another level you will see that level and all levels above it.

|                   | -                      |         |                     |            | -               |          |            |            | -            |          |
|-------------------|------------------------|---------|---------------------|------------|-----------------|----------|------------|------------|--------------|----------|
| t / Subproject    | Stage                  | Task    | Description         | Work Order | Resource        | Activity | Start Date | Due Date   | Progress (%) | Complete |
| Project1          |                        |         |                     |            |                 |          | 01.01.2017 |            | 13.230000    |          |
| B1 Implementation |                        |         |                     |            |                 |          | 01.01.2017 |            | 66.150000    |          |
|                   | Konzeption/Initierung  | Concept | Marketing Documents |            |                 |          | 01.01.2017 | 31.03.2017 | 100.000000   |          |
|                   |                        |         |                     | ♀ 1        | 📫 Car           |          | 02.02.2017 | 02.02.2017 |              |          |
|                   |                        |         |                     | i 2        | Labour Resource |          | 05.02.2017 | 05.02.2017 |              |          |
|                   | Definition/Planung     | Concept | User Reports        |            |                 |          | 01.04.2017 | 30.04.2017 | 100.000000   |          |
|                   | Start/Ausführung       | Develop | Financial Reports   |            |                 |          | 01.05.2017 | 30.06.2017 | 0.0          |          |
|                   |                        |         |                     |            |                 |          | 01.02.2017 |            | 85.000000    |          |
|                   | Konzeption/Initierung  | Concept | Marketing Documents |            |                 |          | 01.02.2017 | 10.02.2017 | 100.000000   |          |
|                   |                        |         |                     |            |                 | ⇒ 2      | 05.02.2017 | 05.02.2017 |              |          |
|                   | Definition/Planung     | Concept | User Reports        |            |                 |          | 11.02.2017 | 28.02.2017 | 0.0          |          |
|                   |                        |         |                     |            |                 | ⇒ 3      | 20.02.2017 | 20.02.2017 |              |          |
|                   |                        |         |                     |            |                 | -> 1     | 15.02.2017 | 15.02.2017 |              |          |
| Print Layouts     |                        | -       |                     |            |                 |          | 01.02.2017 |            | 80.000000    |          |
|                   | Konzeption/Initierung  | Concept | User Reports        |            |                 |          | 01.02.2017 | 10.02.2017 | 100.000000   |          |
|                   | Definition/Planung     | Develop | Financial Reports   |            |                 |          | 11.02.2017 | 15.02.2017 | 100.000000   |          |
| <b>∀</b> ⇔ UI     |                        |         |                     |            |                 |          | 01.03.2017 |            | 100.000000   |          |
|                   | Konzeption/Initierung  | Concept | User Reports        |            |                 |          | 01.03.2017 | 10.03.2017 | 100.000000   |          |
|                   | Definition/Planung     | Concept | Financial Reports   |            |                 |          | 11.03.2017 | 15.03.2017 | 100.000000   |          |
|                   | Start/Ausführung       | Testing | Test Automation     |            |                 |          | 16.03.2017 | 20.03.2017 | 100.000000   |          |
| Vevelopment       |                        |         |                     |            |                 |          | 01.04.2017 |            | 38.000000    |          |
|                   | Konzeption/Initiierung | Concept | User Reports        |            |                 |          | 01.04.2017 | 20.04.2017 | 100.000000   |          |
|                   | Definition/Planung     | Concept | Financial Reports   |            |                 |          | 21.04.2017 | 30.04.2017 | 100.000000   |          |
|                   | Start/Ausführung       | Testing | Test Automation     |            |                 |          | 01.05.2017 | 30.06.2017 | 0.0          |          |
| Source Coding     |                        |         |                     |            |                 |          | 01.04.2017 |            | 30.000000    |          |
|                   | Konzeption/Initiierung | Concept | Marketing Documents |            |                 |          | 01.04.2017 | 20.04.2017 | 100.000000   |          |
|                   | Start/Ausführung       | Develop | User Reports        |            |                 |          | 21.04.2017 | 30.06.2017 | 0.0          |          |
|                   |                        |         |                     |            |                 |          |            |            |              |          |
|                   |                        |         |                     |            |                 |          |            |            |              |          |
|                   |                        |         |                     |            |                 |          |            |            |              |          |
|                   |                        |         |                     |            |                 |          |            |            |              |          |
|                   |                        |         |                     |            |                 |          |            |            |              |          |
|                   |                        |         |                     |            |                 |          |            |            |              |          |
|                   |                        |         |                     |            |                 |          |            |            |              |          |
|                   |                        |         |                     |            |                 |          |            |            |              |          |
|                   |                        |         |                     |            |                 |          |            |            |              |          |
|                   |                        |         |                     |            |                 |          |            |            |              |          |
|                   |                        |         |                     |            |                 |          |            |            |              |          |
|                   |                        |         |                     |            |                 |          |            |            |              |          |
|                   |                        |         |                     |            |                 |          |            |            |              |          |
|                   |                        |         |                     |            |                 |          |            |            |              |          |
|                   |                        |         |                     |            |                 |          |            |            |              |          |
|                   |                        |         |                     |            |                 |          |            |            |              |          |
|                   |                        |         |                     |            |                 |          |            |            |              |          |

o Access the project details (such as an activity) directly from the overview by selecting ➡ (Link Arrow).

## Project Overview Fields

| Field                   | Description                                                                                                    |
|-------------------------|----------------------------------------------------------------------------------------------------|
| Project /<br>Subproject | Displays the name of the project or subproject. Select 🖻 (Link Arrow) to open the connected form.                                       |
| Stage                   | Shows the stage description from the stage tab.                                                                                         |
| Task                    | Displays the task description from the stage tab.                                                                                       |
| Description             | Displays the description of the stage row from the stage tab.                                                                           |
| Work Order              | Shows the work order number of the stage row from the stage tab. Select 🏓 (Link Arrow) to open the connected work order.                |
| Resource                | Displays the resource connected to the work order of the stage row in the stage. Select<br>(Link Arrow) to open the connected resource. |
| Activity                | Activity Number of the stage row in the stage tab. Select $\stackrel{l}{\Rightarrow}$ (Link Arrow) to open the connected activity.      |
| Start Date              | Start date of the project, subproject, stage (row), work order, or activity.                                                            |
| Due Date                | The due date of the project, subproject, or work order. The end date of the stage or activity.                                          |
| Progress                | The progress percentage of the project or subproject.                                                                                   |
| Completed               | Indicates if the row is closed or finished.                                                                                             |

# 6 Billing Documentation Generation Wizard

The wizard collects open documents and billable items connected to your project for invoicing through *A/R Invoices* or *Delivery*. You can choose the sources the wizard targets for invoicing.

#### Procedure

From the Main Menu, choose Project Management  $\rightarrow$  Billing Document Generation Wizard.

Alternatively, open the *Billing Document Generation Wizard* from a *Project* window via a context-menu to prepopulate the wizard with the selected stage information (this will assign the created documents to the same stage).

From the *Main Menu*, choose *Project Management*  $\rightarrow$  *Project*, right-click on the project to generate a context menu once the stage has been selected, then choose *Billing Document Generation Wizard*.

The wizard will guide you through the necessary steps to generate the marketing documents:

• In step 1, specify what type of document you want to generate and what sources to use. To use different sources, the wizard may need to be run multiple times.

| Silling Document Generation Wizard                                                                                             |                                                   |                                    |                                                             |                         |               |
|----------------------------------------------------------------------------------------------------|---------------------------------------------------|------------------------------------|-------------------------------------------------------------|-------------------------|---------------|
| Initial W<br>Please selec                                                                                                    | lizard Configuration<br>at the Target Document, C | Sustomer and other settings        | ·                                                           |                         |               |
| Target Document<br>Target Doc. Type<br>Target Doc. Series<br>Customer                                                          | A/R Invoice<br>Item<br>Primär                     | <b>v</b>                           | Financial Project<br>Project No.<br>Subproject No.<br>Stage | ⇒ B1<br>⇒ 4<br>(CO(4-5) |               |
| Source Types<br>Include open A/P Documents                                                                                     | 🗌 Iŋdude o                                        | pen Workorders                     | Posting Date                                                | From                    | То            |
| <ul> <li>Inglude open A/R Documents</li> <li>Sales Quotations (0)</li> <li>Sales Orders (0)</li> <li>Deliveries (0)</li> </ul> | ☑ Include R<br>☑ Include P                        | ecorded Times<br>roject Activities | Delivery Date                                               |                         |               |
| Step 1 of 3                                                                                                    |                                                   |                                    | Cancel                                                      | Back                    | Next 💦 Finish |

• In step 2, confirm which documents you want to place on the target document by using the *Confirmed* checkbox. Items must exist for a document to be confirmed. You may need to specify an *Activity Type* and *Quantity* for rows.

| Base I<br>To gen         | Document Line Items<br>erate the target document, s | elect one or more base document | s.                 |               |          |                     |              |          |            |               |  |
|--------------------------|-----------------------------------------------------|---------------------------------|--------------------|---------------|----------|---------------------|--------------|----------|------------|---------------|--|
| Confirmed Base Doc, Type | Base Doc.                                           | Description of Service          | Base Price Service | Activity Type | Item No. | Item Description    | Bilable Time | Quantity | Info Price | Whee Del Date |  |
| A/P Service Invoi        | ce 📫 624                                            | Expense                         | 2.000,00           | EUR           | *        |                     |              | 0,001    | 0,00 EUR   |               |  |
| SACTNITY                 |                                                     |                                 | 2.000,00           | EUR 1         | > LB0002 | Stundensatz Service | 15 Minutes   | 0,25     | 30,00 EUR  | 13.02.2017    |  |
| Activity                 |                                                     |                                 | 2.000,00           | EUR 1         | LB0002   | Stundensatz Service | 11 Hours     | 11,00    | 30,00 EUR  | 01.05.2017    |  |
| Time Sheet               |                                                     |                                 | 2.000,00           | EUR           | ADM01    | Administration      | 09:00        | 9,00     | 30,00 EUR  | 01.05.2017    |  |
| Time Sheet               | 🗘 1                                                 |                                 | 2.000,00           | EUR           | S0002    | Stundensatz Service | 11:00        | 11,00    | 30,00 EUR  | 02.05.2017    |  |
| Time Sheet               |                                                     |                                 | 2.000,00           | EUR           | LB0002   | Stundensatz Service | 11:00        | 11,00    | 30,00 EUR  | 01.05.2017    |  |
| Time Sheet               |                                                     |                                 | 2.000,00           | EUR           | ADM01    | Administration      | 07:00        | 7,00     | 30,00 EUR  | 02.05.2017    |  |
| Time Sheet               |                                                     |                                 | 2.000,00           | EUR           | LB0002   | Stundensatz Service | 11:00        | 11,00    | 30,00 EUR  | 01.05.2017    |  |
| Time Sheet               | 📿 4                                                 |                                 | 2.000,00           | EUR           | ADM01    | Administration      | 07:00        | 7,00     | 30,00 EUR  | 02.05.2017    |  |
|                          |                                                     |                                 |                    |               |          |                     |              |          |            |               |  |
|                          |                                                     |                                 |                    |               |          |                     |              |          |            |               |  |
|                          |                                                     |                                 |                    |               |          |                     |              |          |            |               |  |
|                          |                                                     |                                 |                    |               |          |                     |              |          |            |               |  |

o Once the invoice has been created it will be recorded as a document against the relevant project stage.

# 7 Gantt Chart

You can represent your project in a Gantt chart format to display the different project elements and timelines in an easy to understand layout.

#### Procedure

From the *Main Menu*, choose *Project Management*  $\rightarrow$  *Project*, right-click on the project to generate a context menu, then choose *Gantt Chart*.

# 8 Working with Project Reports

Within the project management feature, you can create the following reports:

- Stage analysis Lists stages of a project or subproject according to the selection criteria.
- Open issues Lists open or closed issues recorded in a project or a subproject according to the selection criteria.
- Resources Lists resources that are connected to a project or a subproject within a work order according to the selection criteria.
- Time sheet Lists time sheet details that are connected to a project or a subproject according to the selection criteria.

### 8.1 Generating Stage Analysis Reports

#### Procedure

1. From the Main Menu, choose Project Management  $\rightarrow$  Project Reports  $\rightarrow$  Stage Analysis.

| Stage Analysis - S | ge Analysis - Selection Criteria<br>rt Date From<br>sing Date From<br>Project Stage<br>Employee<br>BP Code | ria |    |  |
|--------------------|----------------------------------------------------------------------------------------------------|-----|----|--|
| Start Date         | From                                                                                                    |     | то |  |
| Closing Date       | From                                                                                                    |     | 10 |  |
| Project Stage      |                                                                                                    |     |    |  |
| Emp <u>l</u> oyee  |                                                                                                    |     |    |  |
| BP Code            |                                                                                                    |     |    |  |
| Add Finished S     | ages                                                                                                    |     |    |  |
| ОК                 | Iancel                                                                                                    |     |    |  |

#### 2. Specify the following fields:

| Field/Checkbox       | Description/Activity                                                                                                    |
|----------------------|----------------------------------------------------------------------------------------------------|
| Start Date From To   | Specify the start date for the range that you want to include in the report.                                                                                  |
| Closing Date From To | Specify the closing date for the range that you want to include in the report.                                                                                |
| Project Stage        | If you want to specify which stages you want to include in the report, select this checkbox, choose the <i>Browse button</i> , and select one or more stages. |
| Employee             | To include one or more sales employees in the report, select this checkbox, click the <i>Browse button</i> , and select one or more sales employees.          |
| BP Code              | To include one or more business partners in the report, select this checkbox, click the <i>Browse</i> button, and select one or more business partners.       |
| Add Finished Stages  | To include finished stages in the report, select this checkbox.                                                                                               |

3. To generate the report, choose OK.

The system generates the report as displayed below:

| Project/S. | . Project/Subp | Exter Type         | Project with | Level | Parent | Ope | Financ   | Business Pa Bu | isiness Pa | Contact Per | Sales Emplo      | Status  | Due Date   | Closing Date | % Complete | Overdue Days | Owner       | Subproject   | Open Amo | Invoiced ( | Total (A/P) | Total Variance | Variance 96 | Accumulate   | Accum |
|------------|----------------|--------------------|--------------|-------|--------|-----|----------|----------------|------------|-------------|------------------|---------|------------|--------------|------------|--------------|-------------|--------------|----------|------------|-------------|----------------|-------------|--------------|-------|
| 📫 1        | Project01      | External Project   | Yes          | 1     |        | 0   | FinPro01 | 🗢 Customer01AB | CDE Networ | Jane Smith  | -No Sales Empl : | Started | 31.08.2016 |              | 20.000000  | 161          |             | 36000.000000 | 0.0      | 90.000000  | 90.000000   | -35910.000000  | -99.750000  | 40000.000000 | 0.0   |
| 🤿 2        | P3             | Internal Project   | No           | 1     |        | 0   | FinPro03 |                |            |             | Susanne J.       | Rarted  | 01.05.2015 |              | 0.0        | 0            |             | 0.0          | 0.0      | 0.0        | 0,0         | 0.0            | 0,0         | 0.0          | 0.0   |
| ⇒ 1        | SP01           | External Subprojec | t Yes        | 2     | 1      | 0   | FinPro01 | Customer01AB   | CDE Networ | Jane Smith  | -No Sales Empl   | Open    |            |              | 0.0        | 0            | Smith, John | 4000.000000  | 0.0      | 0.0        | 0.0         | -4000.000000   | -100.000000 | 4000.000000  | 0.0   |
|            |                |                    |              |       |        |     |          |                |            |             |                  |         |            |              |            |              |             |              |          |            |             |                |             |              |       |
|            |                |                    |              |       |        |     |          |                |            |             |                  |         |            |              |            |              |             |              |          |            |             |                |             |              |       |
|            |                |                    |              |       |        |     |          |                |            |             |                  |         |            |              |            |              |             |              |          |            |             |                |             |              |       |
|            |                |                    |              |       |        |     |          |                |            |             |                  |         |            |              |            |              |             |              |          |            |             |                |             |              |       |
|            |                |                    |              |       |        |     |          |                |            |             |                  |         |            |              |            |              |             |              |          |            |             |                |             |              |       |
|            |                |                    |              |       |        |     |          |                |            |             |                  |         |            |              |            |              |             |              |          |            |             |                |             |              |       |
|            |                |                    |              |       |        |     |          |                |            |             |                  |         |            |              |            |              |             |              |          |            |             |                |             |              |       |
|            |                |                    |              |       |        |     |          |                |            |             |                  |         |            |              |            |              |             |              |          |            |             |                |             |              |       |
| 4          |                |                    |              | -     |        |     |          | 199            |            |             |                  |         |            |              |            |              |             |              |          |            |             |                |             |              |       |

In the report, you can see summarized information for the selected stages by project and subproject.

4. To access a detailed view of stages belonging to the project or subproject, double-click the desired row. The *Stages* window appears as displayed below.

| Stag | jes                |          |            |              |      |           |                |              |            |          |            |          |            | _        |       |            |            |       | ][× |
|------|--------------------|----------|------------|--------------|------|-----------|----------------|--------------|------------|----------|------------|----------|------------|----------|-------|------------|------------|-------|-----|
| #    | Project/Subproject | Position | Start Date | Closing Date | Task | Stage     | Description    | Planned Cost | Invoiced A | Open Amo | Invoiced A | Open Amo | % Complete | Finished | Owner | Stage Depe | Stage Depe | Stage | Z   |
| 1    | Project01          | 1        | 03.11.2015 | 16.10.2015   | 1    | Concept   | Negotiations w | 1000.000000  | 10.000000  | 0.0      | 80.000000  | 0.0      | 10.000000  | ~        |       |            |            |       |     |
| 2    | Project01          | 2        | 17.11.2015 | 11.12.2015   | 3    | Definitio | Dev            | 30000.000000 | 0.0        | 0.0      | 10.000000  | 0.0      | 10.000000  | ✓        |       |            |            |       |     |
| 3    | Project01          | 3        | 14.12.2015 | 31.12.2015   | 4    | Launch/   | 1              | 5000.000000  | 0.0        | 0.0      | 0.0        | 0.0      | 10.000000  |          |       |            |            |       |     |
| 4 1  | Project01          | 4        | 20.11.2015 | 25.11.2015   | 1    | Perform   | -              | 0.0          | 0.0        | 0.0      | 0.0        | 0.0      | 10.000000  |          |       |            |            |       |     |
| 5    | Project01          | 5        |            |              |      | Concept   | t              | 0.0          | 0.0        | 0.0      | 0.0        | 0.0      | 10.000000  |          |       |            |            |       |     |
|      |                    |          |            |              |      |           |                |              |            |          |            |          |            |          |       |            |            |       |     |
|      |                    |          |            |              |      |           |                |              |            |          |            |          |            |          |       |            |            |       |     |
|      |                    |          |            |              |      |           |                |              |            |          |            |          |            |          |       |            |            |       |     |
|      |                    |          |            |              |      |           |                |              |            |          |            |          |            |          |       |            |            |       |     |
|      |                    |          |            |              |      |           |                |              |            |          |            |          |            |          |       |            |            |       |     |
|      |                    |          |            |              |      |           |                |              |            |          |            |          |            |          |       |            |            |       |     |
|      |                    |          |            |              |      |           |                |              |            |          |            |          |            |          |       |            |            |       |     |
|      |                    |          |            |              |      |           |                |              |            |          |            |          |            |          |       |            |            |       |     |
|      |                    |          |            |              |      |           |                |              |            |          |            |          |            |          |       |            |            |       | -   |
|      | 4                  |          |            |              |      |           |                |              |            |          |            |          |            |          |       |            |            | •     |     |

## 8.2 Generating Open Issues Reports

#### Procedure

1. From the Main Menu, choose Project Management  $\rightarrow$  Project Reports  $\rightarrow$  Open Issues.

| Project            | From | 1 | 8 | То |  |
|--------------------|------|---|---|----|--|
| Responsible Person | From |   | • | То |  |
| Due Date           | From |   |   | То |  |
|                    |      |   |   |    |  |

2. Specify the following fields:

| Field/Checkbox  | Description/Activity                                             |
|-----------------|------------------------------------------------------------------|
| Project From To | Specify the range of projects you want to include in the report. |

| Field/Checkbox                | Description/Activity                                                                                                    |
|-------------------------------|----------------------------------------------------------------------------------------------------|
| Responsible Person<br>From To | Specify the range of persons responsible for open issues that you want to include in the report.                                                                                                    |
| Due Date From To              | Specify the range of due dates of projects that you want to include in the report.                                                                                                    |
| Closed                        | Select this checkbox to include open issues that have been marked as <i>Closed</i> .                                                                                                    |
| Priority                      | To specify one or more priority levels of open issues which you want to include<br>in the report, select this checkbox. Then click the <i>Browse</i> button and select one<br>or more priority levels. |
| Area                          | To specify one or more areas of open issues which you want to include in the report, select this checkbox. Then click the <i>Browse</i> button and select one or more areas.                           |

#### 3. To generate the report, choose OK.

The system generates the report with open issues according to the selection criteria, as displayed below:

| Op | en Issues   |            |          |          |          |      |             |             |          |          |            | _ 🗆 × |
|----|-------------|------------|----------|----------|----------|------|-------------|-------------|----------|----------|------------|-------|
| #  | Project     | Subproject | Stage    | Area     | Priority | Rem  | Responsible | Entered By  | Date     | Due Date | Effort     | Z     |
| 1  | 📫 Project01 |            | Negotiat | Premises |          | Deco | Smith, John | Smith, John | 20151031 | 20160831 | 80.000000  | A.    |
| 2  | 📫 Project01 |            | Negotiat | Catering | high     |      | Smith, John | Smith, John | 20151031 | 20160831 | 400.000000 |       |
| 3  | 🤿 P3        |            |          | Catering | high     |      | Smith, John |             | 20151121 | 20150501 | 0.0        |       |
|    |             |            |          |          |          |      |             |             |          |          |            |       |
|    |             |            |          |          |          |      |             |             |          |          |            |       |
|    |             |            |          |          |          |      |             |             |          |          |            |       |
|    |             |            |          |          |          |      |             |             |          |          |            |       |
|    |             |            |          |          |          |      |             |             |          |          |            |       |
|    |             |            |          |          |          |      |             |             |          |          |            |       |
|    |             |            |          |          |          |      |             |             |          |          |            |       |
|    |             |            |          |          |          |      |             |             |          |          |            |       |
|    |             |            |          |          |          |      |             |             |          |          |            |       |
|    |             |            |          |          |          |      |             |             |          |          |            | 1     |
|    |             |            |          |          |          |      |             |             |          |          |            |       |
| 6  | р ок        |            |          |          |          |      |             |             |          |          |            |       |

## 8.3 Generating Resources Reports

#### Procedure

1. From the Main Menu, choose Project Management  $\rightarrow$  Project Reports  $\rightarrow$  Resources.

| Resources - Selec                     | tion Criteria        |                |  |
|---------------------------------------|----------------------|----------------|--|
| Project<br>Start Date<br>Closing Date | From<br>From<br>From | То<br>То<br>То |  |
| <u>R</u> esource                      |                      |                |  |
| ОК                                    | Cancel               |                |  |

2. Specify the following fields:

| Field/Checkbox       | Description/Activity                                                                                                    |  |  |  |  |  |  |
|----------------------|----------------------------------------------------------------------------------------------------|--|--|--|--|--|--|
| Project From To      | Specify the range of projects you want to include in the report.                                                                                           |  |  |  |  |  |  |
| Start Date From To   | Specify the range of start dates of projects that you want to include in the report.                                                                       |  |  |  |  |  |  |
| Closing Date From To | Specify the closing date range that you want to include in the report.                                                                                     |  |  |  |  |  |  |
| Resources            | Select this checkbox to specify one or more resources to be included in the report. Then select the <i>Browse</i> button and select one or more resources. |  |  |  |  |  |  |

#### 3. To generate the report, choose OK.

The system generates the report with open issues according to the selection criteria, as displayed below:

| Re | sources   |          |             |            |       |          |                      |         |          |              |          |             |        |                |           |          |      | × |
|----|-----------|----------|-------------|------------|-------|----------|----------------------|---------|----------|--------------|----------|-------------|--------|----------------|-----------|----------|------|---|
| #  | Туре      | Resource | Project No. | Subproject | Stage | Doc. No. | Description          | Status  | Due Date | Days Overdue | Base Qty | Planned Qty | Issued | Additional Qty | Available | UoM Name | Ware | Z |
|    | ♥ Machine | -        |             |            |       |          |                      |         |          |              |          |             |        |                |           |          |      |   |
|    |           | ▼ res01  |             |            |       |          |                      |         |          |              |          |             |        |                |           |          |      |   |
|    |           | _        | Project01   | ->         | 1     | ⊏> 1     | Negotiations with BP | Planned | 20151102 |              | 1.000000 | 1.000000    | 0.0    | 0.0            | 0.0       |          | 01   |   |
|    |           |          |             |            |       |          |                      |         |          |              |          |             |        |                |           |          |      |   |
|    |           | -        |             |            |       |          |                      |         |          |              |          |             |        |                |           |          |      |   |
|    |           | · ·      |             |            |       |          |                      |         |          |              |          |             |        |                |           |          |      |   |
|    |           | -        |             |            |       |          |                      |         |          |              |          |             |        |                |           |          |      |   |
|    |           |          |             |            |       |          |                      |         |          |              |          |             |        |                |           |          |      |   |
|    |           |          |             |            |       |          |                      |         |          |              |          |             |        |                |           |          |      |   |
|    |           |          |             |            |       |          |                      |         |          |              |          |             |        |                |           |          |      |   |
|    |           |          |             |            |       |          |                      |         |          |              |          |             |        |                |           |          |      |   |
|    |           | _        |             |            |       |          |                      |         |          |              |          |             |        |                |           |          |      |   |
|    |           | -        |             |            |       |          |                      |         |          |              |          |             |        |                |           |          |      | 1 |
|    | 4         |          |             |            |       | 144      |                      |         |          | 1            |          |             |        |                |           |          |      | 1 |
|    |           |          |             |            |       | - 200    |                      |         |          | 1            |          |             |        |                |           |          | 1.60 | 1 |
| 0  |           |          |             |            |       |          |                      |         |          |              |          |             |        |                |           |          |      |   |
| 0  |           |          |             |            |       |          |                      |         |          |              |          |             |        |                |           |          |      |   |

## 8.4 Generating Time Sheet Reports

#### Procedure

- 1. From the Main Menu, choose Project Management  $\rightarrow$  Project Reports  $\rightarrow$  Time Sheet.
- 2. Choose the project, subproject or stage level you want to run the report for.
- 3. Specify the following fields:

| Field/Checkbox      | Description/Activity                                             |
|---------------------|------------------------------------------------------------------|
| Project             | Specify the range of projects you want to include in the report. |
| Subproject          | Specify the specific subject if required.                        |
| Stage               | Specify the stage you want the report to focus on.               |
| Include Subprojects | Select this checkbox to include subprojects.                     |

4. To generate the report, choose OK.

The system generates a report with time sheet details for everyone recorded against the project:

|                                    |       |                |                   |                               |               |                         |            | 9         |               |                   |             |        | Sea |
|------------------------------------|-------|----------------|-------------------|-------------------------------|---------------|-------------------------|------------|-----------|---------------|-------------------|-------------|--------|-----|
| DE<br>manager                      |       |                |                   |                               |               |                         |            |           |               |                   |             |        |     |
| Modules Drag & Relate My Menu      |       |                |                   |                               |               |                         |            |           | _             |                   |             |        |     |
| Inventory                          | Time  | Sheet - S      | election Criteria |                               |               |                         |            | _ 🗆 ×     |               |                   |             |        |     |
| Resources                          | Proje | ct             | 2                 |                               |               |                         |            |           |               |                   |             |        |     |
| "     Production                   | Subp  | roject<br>tage |                   |                               |               |                         |            |           |               |                   |             |        |     |
| To MRP                             |       |                |                   |                               |               |                         |            |           |               |                   |             |        |     |
| & <sup>iii</sup> Service           | ✓ 1   | nclude Sub     | projects          |                               |               |                         |            |           |               |                   |             |        |     |
| 🔒 Human Resources                  |       |                |                   |                               |               |                         |            |           |               |                   |             |        |     |
| Project Management                 |       |                |                   |                               |               |                         |            |           |               |                   |             |        |     |
| Project                            |       | ОК             | Cancel            |                               |               |                         |            |           |               |                   |             |        |     |
| Billing Document Generation Wizard |       |                |                   |                               |               |                         |            |           |               |                   |             |        |     |
| Project Reports                    | Time  | Sheet Re       | port              |                               |               | the state of the second |            |           |               |                   |             |        |     |
| Stage Analysis                     | Proje | roject No.     | 2                 |                               | Projec        | t Name<br>piect Name    |            | Project 2 |               |                   |             |        |     |
| Dpen Issues                        | Stage |                |                   |                               | Descrip       | otion                   |            |           |               |                   |             |        |     |
| Resources                          |       |                |                   |                               |               |                         |            |           |               |                   |             |        | -   |
| Time Sheet Report                  | Tir   | ne Recordin    | g                 |                               |               |                         |            |           |               |                   |             |        |     |
| -                                  | #     | Subpr          | Subproject Name   | Stage<br>Kontention/Initianun | User/Employee | Date 09.06 2017         | Start Time | End Time  | Activity Type | Financial Project | Cost Center | Branch |     |
|                                    | 2     |                | P23001            | Definition/Planung            | manager       | 10.06.2017              | 03:00      | 05:00     |               | FP2               |             |        |     |
|                                    |       |                |                   |                               |               |                         |            |           |               |                   |             |        |     |
|                                    |       |                |                   |                               |               |                         |            |           |               |                   |             |        |     |
|                                    |       |                |                   |                               |               |                         |            |           |               |                   |             |        |     |
|                                    |       |                |                   |                               |               |                         |            |           |               |                   |             |        |     |
|                                    |       |                |                   |                               |               |                         |            |           |               |                   |             |        |     |
|                                    |       |                |                   |                               |               |                         |            |           |               |                   |             |        |     |
|                                    |       |                |                   |                               |               |                         |            |           |               |                   |             |        |     |
|                                    |       |                |                   |                               |               |                         |            |           |               |                   |             |        |     |
|                                    |       |                |                   |                               |               |                         |            |           |               |                   |             |        |     |
|                                    |       |                |                   |                               |               |                         |            |           |               |                   |             |        |     |
|                                    |       |                |                   |                               |               |                         |            |           |               |                   |             |        |     |
|                                    |       |                |                   |                               |               |                         |            |           |               |                   |             |        | ×   |

# 9 Defining Activity Types

You can define the activity types that are used in the time sheet. For more information about the time sheet, see section 11 Defining Time Sheet.

#### Procedure

1. From the Main Menu, choose Administration → Setup → Project Management → Activity Types. The Activity Types - Setup window appears.

| <br>          |            |            |         |              |
|---------------|------------|------------|---------|--------------|
| Activity      | Labor Item | Chargeable | Absence |              |
| Work          | 4780       |            |         |              |
| Travel        | 4330       |            |         |              |
| Administratio | )          |            |         |              |
| Consulting    |            | ¥          |         |              |
| Sick Leave    |            |            |         |              |
| Vacation      |            |            |         | $\checkmark$ |
| Q             |            | <b>v</b>   |         |              |
|               |            |            |         |              |
|               |            |            |         |              |
|               |            |            |         |              |
|               |            |            |         |              |
|               |            |            |         |              |
|               |            |            |         |              |
|               |            |            |         |              |
|               |            |            |         |              |

2. Right-click in the desired row and choose *Add Row*. Then specify the following fields:

| Field/Checkbox | Description/Activity                                                                                   |
|----------------|----------------------------------------------------------------------------------------------------|
| Activity       | Enter the name of the activity.                                                                        |
| Labor Item     | If a labor item is related to this activity type, from the choose-from menu, select the relevant item. |
| Chargeable     | If the activity type is chargeable, select this checkbox.                                              |
| Absence        | If the activity type includes an absence, select this checkbox.                                        |

- 3. To save the changes, choose *OK*.
  - 1 Note

You can delete an activity at any time by right-clicking the desired row and choosing *Delete Row*.

# 10 Employee Master Data - Absence Information

A column Absence Type is available in the Absence Information window which you access from the Employee Master Data window (Employee Master Data  $\rightarrow$  Administration  $\rightarrow$  Absence).

| Absence Information |   |           |        |              |        |             |   |  |
|---------------------|---|-----------|--------|--------------|--------|-------------|---|--|
| *                   | ¥ | Date From | То     | Absence Type | Reason | Approved By | 7 |  |
| 1                   |   |           |        |              |        |             | - |  |
|                     |   |           |        |              |        |             |   |  |
|                     |   |           |        |              |        |             |   |  |
|                     |   |           |        |              |        |             |   |  |
|                     |   |           |        |              |        |             |   |  |
|                     |   |           |        |              |        |             |   |  |
|                     |   |           |        |              |        |             |   |  |
|                     |   |           |        |              |        |             |   |  |
|                     |   |           |        |              |        |             |   |  |
|                     |   |           |        |              |        |             |   |  |
|                     |   |           |        |              |        |             |   |  |
|                     |   | 4         |        |              |        |             | - |  |
|                     |   | •         |        |              |        | P           | 1 |  |
|                     |   | ок        | Iancel |              |        |             |   |  |

To define a time for an activity in the *Time Sheet*, follow the procedure below.

#### Procedure

#### 1. Specify the following fields:

| Field        | Activity/Description                                                                                                    |
|--------------|----------------------------------------------------------------------------------------------------|
| Date From/To | Enter the date range of employee's absence.                                                                                                    |
| Absence Type | From the choose-from list, select the relevant activity type.<br>Only activity types that are defined as Absence in the <i>Activity Type</i> - <i>Setup</i> window are available. |
| Reason       | Enter the reason for the absence.                                                                                                    |
| Approved By  | From the choose-from list, select the relevant employee who approved the absence.                                                                                                 |

2. To save the changes, choose Update.

# 11 Defining Time Sheets

The *Time Sheet* feature enables you to record times of activities for employees, users, or others and use it as a reference.

| Time Sheet                       |                            |                   |                                       |               |                |                |             |             |                  |                             |              |   |
|----------------------------------|----------------------------|-------------------|---------------------------------------|---------------|----------------|----------------|-------------|-------------|------------------|-----------------------------|--------------|---|
| Typ<br>ID<br>Nam<br>First<br>Dep | e<br>Ie<br>Name<br>artment | Employee          | · · · · · · · · · · · · · · · · · · · | ▼<br><br>▼    |                |                |             |             |                  | No.<br>Date From<br>Date To | 2 20.11.2015 |   |
| Ti<br>#                          | me Record<br>• Date        | ing<br>Start Time | End Time                              | Activity Type | Work Order No. | Financial Proj | Cost Center | Labour Item | Service Call No. | Break                       | Nonbillab    | 7 |
| 1                                |                            |                   |                                       | •             |                |                |             |             |                  |                             |              | - |
|                                  | _                          |                   |                                       |               |                |                |             |             |                  |                             |              | - |
|                                  |                            |                   |                                       |               |                |                |             |             |                  |                             |              | - |
|                                  |                            |                   |                                       |               |                |                |             |             |                  |                             |              |   |
|                                  |                            |                   |                                       |               |                |                |             |             |                  |                             |              | - |
|                                  |                            |                   |                                       |               |                |                |             |             |                  |                             |              |   |
|                                  |                            |                   |                                       |               |                |                |             |             |                  |                             |              | - |
|                                  |                            |                   |                                       |               |                |                |             |             |                  |                             |              | - |
|                                  |                            |                   |                                       |               |                |                |             |             |                  |                             |              |   |
|                                  | -                          |                   |                                       |               |                |                |             |             |                  |                             |              | - |
|                                  |                            |                   |                                       |               |                |                |             |             |                  |                             |              | - |
|                                  |                            |                   |                                       |               |                |                |             |             |                  |                             | •            |   |
|                                  |                            |                   |                                       |               |                |                |             |             |                  |                             |              |   |
| Add Cancel                       |                            |                   |                                       |               |                |                |             |             |                  |                             |              |   |

#### Procedure

- 1. From the Main Menu, choose Human Resources  $\rightarrow$  Time Sheet.
- 2. In the header area, specify the following fields:

| Field/Checkbox     | Activity/Description                                                                                                    |  |
|--------------------|----------------------------------------------------------------------------------------------------|--|
| Туре               | The following options are available:                                                                                                    |  |
|                    | Employee                                                                                                    |  |
|                    | • User                                                                                                    |  |
|                    | • Other                                                                                                    |  |
| ID                 | From the choose-from list, select the employee for whom you want to define the tin sheet.                                                                    |  |
| Date From, Date To | Specify the date range to which the time sheet applies. The <i>Date From</i> is the current date by default, however, you can change it to a different date. |  |
| Department         | Select the relevant department.                                                                                                    |  |

3. View or define the following fields in the *Time Recording* table:

| Field/Checkbox    | Activity/Description                                                                |  |  |  |  |
|-------------------|-------------------------------------------------------------------------------------|--|--|--|--|
| Date              | Specify the date of the activity.                                                   |  |  |  |  |
| Start Time        | Specify the time range of the activity.                                             |  |  |  |  |
| End Time          |                                                                                     |  |  |  |  |
| Activity Type     | Select the activity type.                                                           |  |  |  |  |
|                   | If you select an activity type that is defined as Absence, then what happens?       |  |  |  |  |
| Work Order No.    | You can enter a work order number if <i>User</i> has been selected in <i>Type</i> . |  |  |  |  |
| Financial Project | Select the relevant financial project.                                              |  |  |  |  |
| Cost Center       | Select the relevant cost center if no work order or service call was specified.     |  |  |  |  |
| Stage             | Select the relevant stage from the options.                                         |  |  |  |  |
| Labor Item        | Displays the default labor item if defined in the Activity Type - Setup window.     |  |  |  |  |
| Service Call No.  | Select the relevant service call number.                                            |  |  |  |  |
| Break             | Specify the time duration of a break.                                               |  |  |  |  |
| Non-Billable Time | Specify the duration of non-billable time.                                          |  |  |  |  |
| Effective Time    | Displays the effective and billable times based on the information you provided.    |  |  |  |  |
| Billable Time     |                                                                                     |  |  |  |  |

4. To save the changes, choose *Update*.

#### www.sap.com/contactsap

#### Material Number

© 2020 SAP SE. All rights reserved.

No part of this publication may be reproduced or transmitted in any form or for any purpose without the express permission of SAP AG. The information contained herein may be changed without prior notice.

Some software products marketed by SAP AG and its distributors contain proprietary software components of other software vendors.

Microsoft, Windows, Excel, Outlook, and PowerPoint are registered trademarks of Microsoft Corporation.

IBM, DB2, DB2 Universal Database, System ads, System i5, System p, System p5, System x, System z, System z10, System z9, z10, z9, iSeries, pSeries, xSeries, zSeries, eServer, z/VM, z/OS, i5/OS, S/390, OS/390, OS/400, AS/400, S/390 Parallel Enterprise Server, PowerVM, Power Architecture, POWER6+, POWER6, POWER5+, POWER5, POWER5, POWER, OpenPower, PowerPC, BatchPipes, BladeCenter, System Storage, GPFS, HACMP, RETAIN, DB2 Connect, RACF, Redbooks, OS/2, Parallel Sysplex, MVS/ESA, AIX, Intelligent Miner, WebSphere, Netfinity, Tivoli and Informix are trademarks or registered trademarks of IBM Corporation. Linux is the registered trademark of Linux Torvalds in the U.S. and other countries.

Adobe, the Adobe logo, Acrobat, PostScript, and Reader are either trademarks or registered trademarks of Adobe Systems Incorporated in the United States and/or other countries.

Oracle is a registered trademark of Oracle Corporation. UNIX, X/Open, OSF/1, and Motif are registered trademarks of the Open Group.

Citrix, ICA, Program Neighborhood, MetaFrame, WinFrame, VideoFrame, and MultiWin are trademarks or registered trademarks of Citrix Systems, Inc.

HTML, XML, XHTML and W3C are trademarks or registered trademarks of W3C<sup>®</sup>, World Wide Web Consortium, Massachusetts Institute of Technology.

Java is a registered trademark of Sun Microsystems, Inc. JavaScript is a registered trademark of Sun Microsystems, Inc., used under license for technology invented and implemented by Netscape.

SAP, R/3, xApps, xApp, SAP NetWeaver, Duet, PartnerEdge, ByDesign, SAP Business ByDesign, and other SAP products and services mentioned herein as well as their respective logos are trademarks or registered trademarks of SAP AG in Germany and in several other countries all over the world. All other product and service names mentioned are the trademarks of their respective companies. Data contained in this document serves informational purposes only. National product specifications may vary. These materials are subject to change without notice. These materials are provided by SAP AG and its affiliated companies ("SAP Group") for informational purposes only, without representation or warranty of any kind, and SAP Group shall not be liable for errors or omissions with respect to the materials. The only warranties for SAP Group products and services are those that are set forth in the express warranty statements accompanying such products and services, if any. Nothing herein should be construed as constituting an additional warranty.

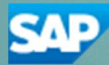